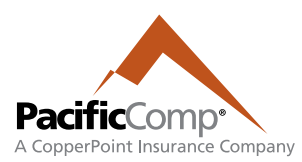

## **Underwriting Management System (UMS)**

Please use the following steps to access your secure information in the PacificComp portal.

- 1. Visit <u>www.copperpoint.com</u>, click **LOGIN** and select PacificComp
- 2. Click MY PORTALS and select PacificComp
- 3. Click on Manage Submissions

Questions about logging into your account? Contact portaladmin@copperpoint.com or call 818.575.8500

### **ARRANGING THE LOOK OF YOUR HOME SCREEN**

The information boxes (Submissions and Recent Activity) can be dragged and dropped anywhere on your screen. To minimize a box, select the icon in the top righthand corner of each box:

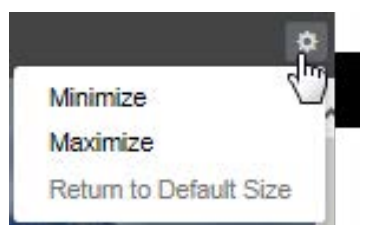

CREATING A NEW SUBMISSION (UPLOAD YOUR ACORD APPLICATION TO UMS)

From your Home screen, click on the New Submission button in the top right corner.

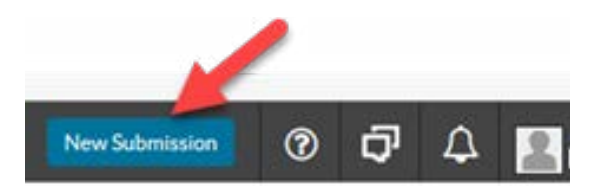

In the Submission Details box:

- Select Upload from an ACORD application.
- Select Select File to Upload. Search for your saved ACORD/document on your desktop or other file on your computer.
- Supply Needed by Date (optional).

• Select the **Create Application** button once. There may be a slight delay. Please wait for the pop-up that will appear, advising that the ACORD is being loaded. You will be notified when the upload has been completed.

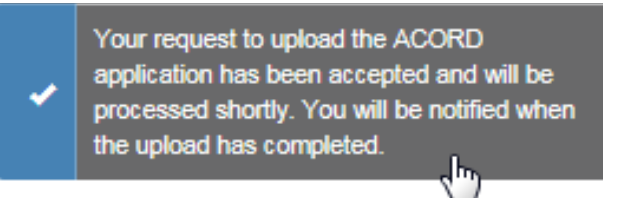

• Once the ACORD upload is completed, select Yes to open the submission.

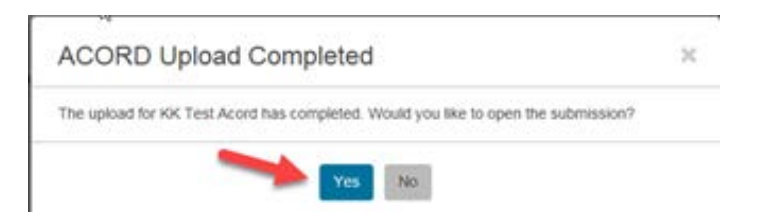

The UMS system will self-populate with information from the ACORD and will automatically attach the ACORD to the submission under "Files." To access the Files folder:

- 1. Select the round **Collaboration**\* icon in the top right corner of the screen.
- 2. Select the Files icon.
- 3. Click on the ACORD attachment to open the document.
- 4. To attach additional documentation, select **New** and either drag and drop the file to the space indicated or select **Choose File** to attach a document saved to your desktop or another file location.

\*Note: The Collaboration icon also contains the Chat, Emails, Tasks and Notes functions.

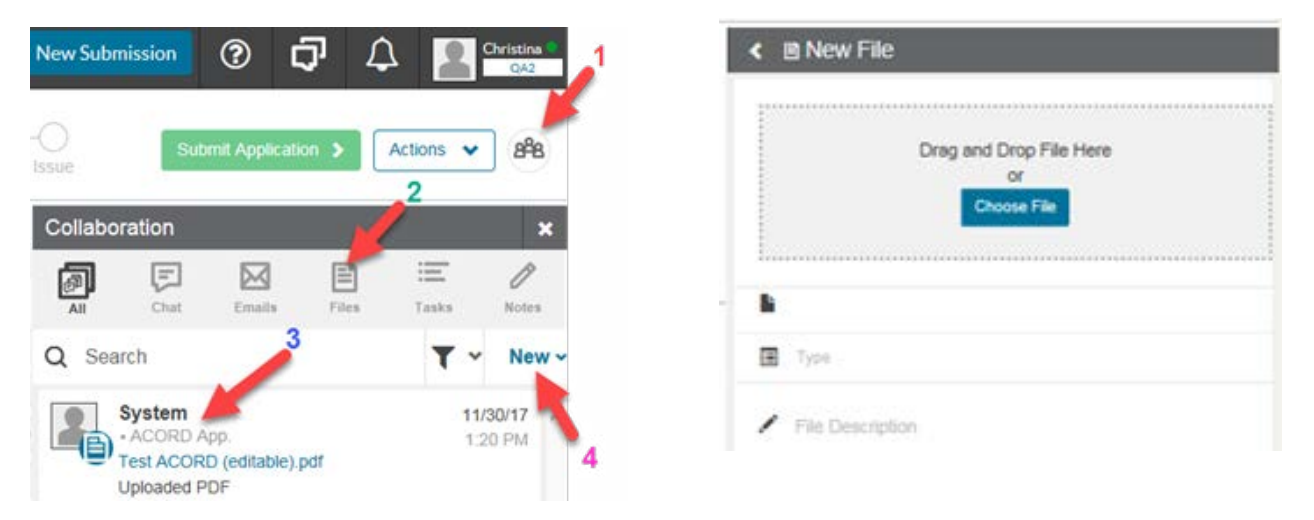

Once the ACORD upload is complete, it will bring you to the **Submission** screen to complete the required fields in each section. Missing information is indicated by a red asterisk \*. Review and confirm all information is correct.

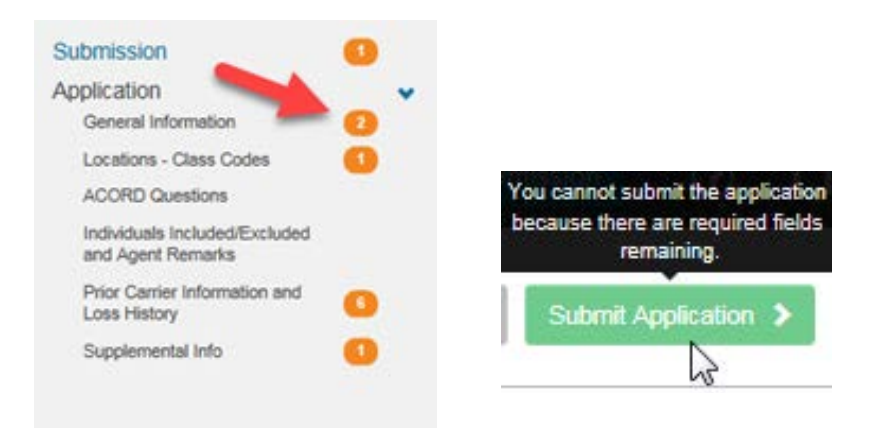

After all fields are satisfied, click on the **Submit Application** button in the top right corner of your screen to formally submit your application and put it into our queue. Your application is not submitted until you click on the **Submit Application** button.

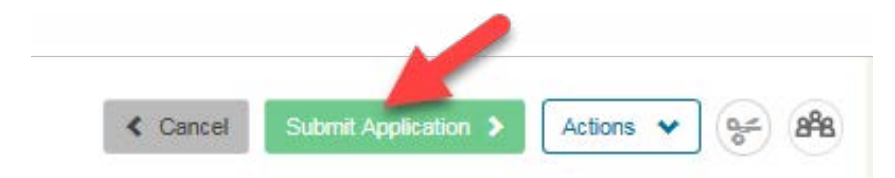

In the **Submit Confirmation** pop-up, select **Yes** to formally submit your application. UMS will automatically evaluate for our **SmallComp Program**. If it is not eligible for the program, the submission will be sent to an Underwriter for evaluation.

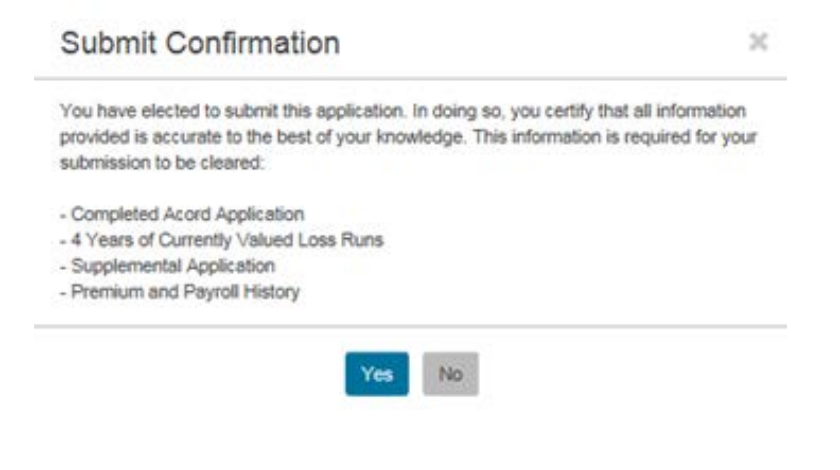

### ATTACHING ADDITIONAL DOCUMENTS TO THE SUBMISSION

Attach documents such as ACORD, loss runs, narratives, experience modification worksheets, etc. to the submission as required.

- 1. Select the round **Collaboration**\* icon in the top right corner of the screen.
- 2. Select the Files icon.
- 3. Click on the ACORD attachment to open the document.
- 4. To attach additional documentation, select **New** and either drag and drop the file to the space indicated or select **Choose File** to attach a document saved to your desktop or another file location.

\*Note: The Collaboration icon also contains the Chat, Emails, Tasks and Notes functions.

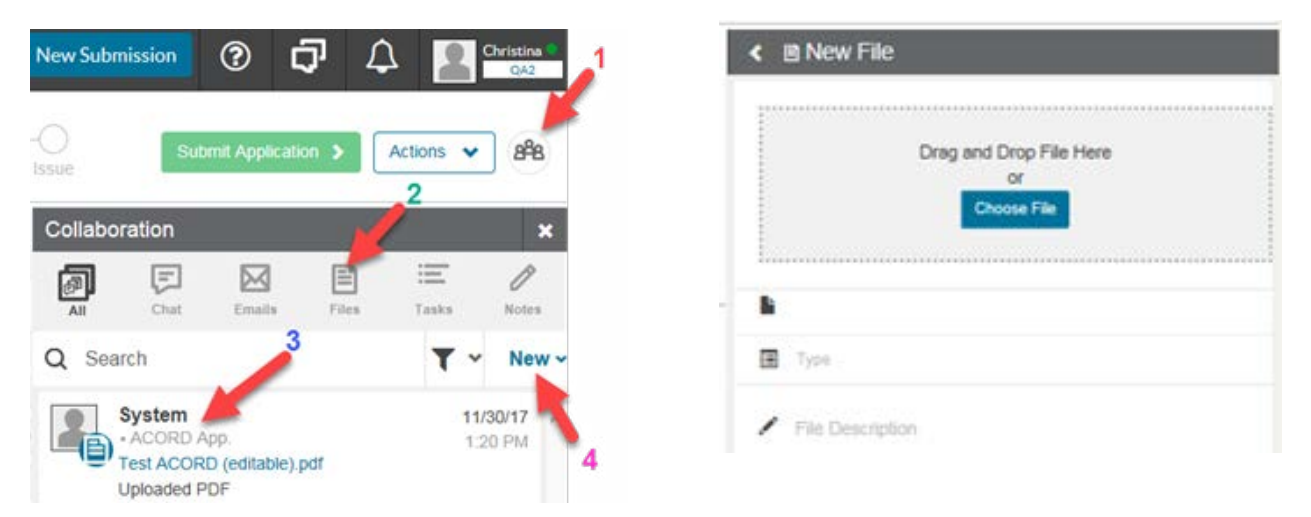

### **GENERATING A SMALLCOMP QUOTE FOR ELIGIBLE SUBMISSIONS**

If a submission qualifies for **Small Comp** online quoting, the following message will appear:

Submission FB-66411 for insured ABC Sample Submission is eligible for

 Automation. Please complete the required fields on the proposal input tab, and click Get Quote to obtain your quote.

You will be taken to the proposals page and given the option to create one or more quotes at various deposit and commission levels using the **Actions** tab\*.

\*NOTE: The system will automatically generate an initial quote with a 10% deposit/15% commission. To generate a quote with alternate percentages, see the next step. **Commission levels can be adjusted from 0-20%**.

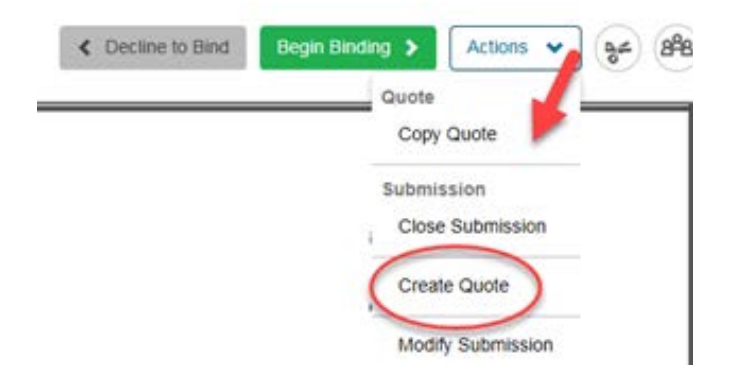

Under the **Create Quote** tab, you have the option of adjusting deposit and commission % levels. Select **Get Quote** when the desired information has been inputed.

| ABC Sample Submission<br>Status: Quoted R      |        | WC: Quote 2          |                    | -0               | 0                | Get Que | ate > Actions •                     | 8  |
|------------------------------------------------|--------|----------------------|--------------------|------------------|------------------|---------|-------------------------------------|----|
| Submission                                     | ,      | Inputs & Outputs     | Guite              | Request and      |                  |         | Quote<br>Copy Quote<br>Delete Quote | 10 |
| Quotes<br>Deposit: 10.0%,<br>Commission: 15.0% | ×<br>> | Blanket Walver       | 10 Commiss         | lan % 15.00% Sci | one 0 Tentiony 7 | Tento   | Submission<br>Close Submission      |    |
| WC: Quote 2<br>Inputs & Outputs                | ~      | State Kidod<br>CA 76 | Estimated<br>XMod? |                  |                  | (       | Create Quote<br>Modify Submission   | 1  |

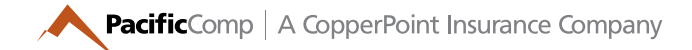

### **BINDING PROCESS**

Click on the quote you'd like to bind and select the **Begin Binding** tab.

| < | Decline to Bind | Begin Binding 🗲 | Actions 🗸 | 88 |
|---|-----------------|-----------------|-----------|----|

Complete the additional needed information as indicated by the red asterisk \*. Click on **Request to Bind**.

| 0                                                                                                    | 0                          | Request Bas                             |                            | C                                            | < Decline 1                                | lo Bind Request                                            | to find 🔉 | Actions            | *        | 898      |
|----------------------------------------------------------------------------------------------------|----------------------------|-----------------------------------------|----------------------------|----------------------------------------------|--------------------------------------------|------------------------------------------------------------|-----------|--------------------|----------|----------|
| Bind Input                                                                                                    |                            |                                         |                            |                                              |                                            |                                                            |           | lease comp         | lete 4   | tields*  |
| he following field                                                                                                    | te are required in orde    | er to compliete                         | your request               | to bind coverage                             | e. If already entered,                     | please validate.                                           |           |                    |          |          |
| Please certify th                                                                                                    | al you have attached in    | vee years of cur                        | vendy valued               | loss runs.                                   | vies.                                      |                                                            |           |                    |          |          |
| Please confirm y                                                                                                    | you have attached the A    | CORD appRoat                            | ion.                       |                                              | /#8                                        |                                                            |           |                    |          |          |
|                                                                                                    | Name                       |                                         | Phone                      | 64.                                          | Cell Phone                                 | Emel                                                       |           |                    |          |          |
| Inspection:                                                                                                    | insp                       |                                         | 310-822-66                 | 12                                           |                                            |                                                            | _         |                    |          |          |
| Accounting:                                                                                                    | Acct                       |                                         | 310-822-66                 | 9t                                           |                                            |                                                            |           | Same as            | inspect  | Son Cont |
| Claima                                                                                                    | Claims                     |                                         |                            |                                              |                                            | -                                                          |           | [] fame as         | Internet | ine Cost |
| Individuals I                                                                                                    | ncludedExcluded            |                                         | 1000                       |                                              |                                            |                                                            |           |                    |          |          |
| A Tiane                                                                                                    |                            | Date of Bvth                            | ship%                      | Title                                        | Duties                                     | Incl./Exct                                                 | State Co. | Se Val:            |          | rismune  |
| 1 John Do                                                                                                    |                            | Date of Birth                           | shp%                       | President                                    | Dutes                                      | Exclude                                                    | • •       | se var<br>Select a | •        | remune   |
| 1 John Do                                                                                                    | »                          | Date of Birth                           | 50%                        | President<br>Secretary                       | Dutee<br>Mat<br>Mat                        | Vinct/Exct Exclude Exclude                                 | • •       | Select a           | •        | Hamune   |
| Anne     Anne     Anne     Anne     Anne     Anne     Anne                                                                                                    | N                          | Date of Burn                            | 50%                        | The President Secretary                      | Duties Mat Mat Mat                         |                                                            | • •       | Select a           | •        | Hamune   |
| Anno     Anno     Annonno     Anno     Anno     Anno     Anno     Anno     Anno     Anno | complete the followin      | g Billing Plan I                        | 50%                        | President<br>Secretary                       | Duties Mat Mat tab, Supplemental b         | Pincl.Excl     Exclude     Exclude     Exclude     torn:   | • •       | Select a           | • [      |          |
| Aame     John Do     John Do     John | complete the followin      | g Billing Plan I<br>Payment<br>Please C | bitomation in Plan.        | President<br>Becretary                       | Dutes<br>Mat<br>Mat<br>tab, Supplemental b | Vinet/Excl                                                 | • •       | Select a           | • [      |          |
| Name     I John Do     Z Jane Do     Z Jane Do     Sease confirm or     # Onest DB     Onest DB     Onest DB                                                                                                    | R<br>complete the followin | g Billing Plan I<br>Plance C<br>Audd    | commission in Solar Income | President<br>Becretary<br>In the Application | Dufes Mat Mat Mat                          | finel.Excl     Exclude     Exclude     Exclude     Exclude | v •       | Select a           | •        |          |

The following message will appear, confirming the bind and providing a Claims Toll-Free reporting number. The Policy Number can be found on the left side bar on the Submission page.

You should receive your policy within 30 days. In the meantime, if the insured should have a claim, please instruct them to call our Claims Toll-free Reporting number at 1-800-474-8080. Thanks again for the order to bind. We greatly appreciate your business.

-

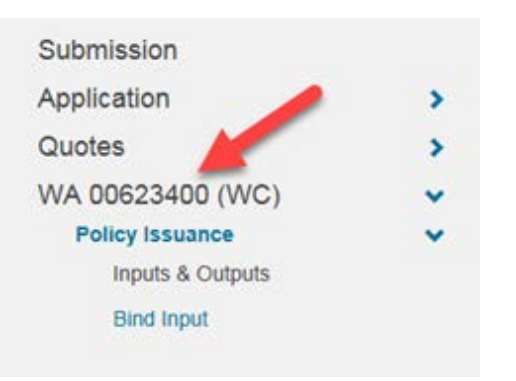

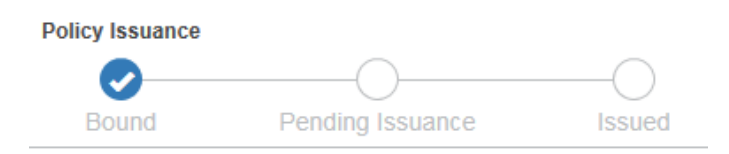

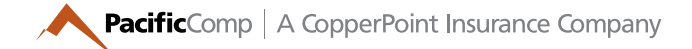

### **RESUBMIT FUNCTION**

The Resubmit function allows you to create a copy of a previously declined or lost submission **within 90 days** of a policy's expiration date. If the expiration date is **within 90 days** of the current date, the Resubmit button, found at the top right corner of your screen, will be active.

Find the original submission by selecting **My Agency – All** in the drop-down box (top left corner of your screen) and searching for the insured's name. Click on the submission to open it, then select the **Resubmit** button in the top right corner.

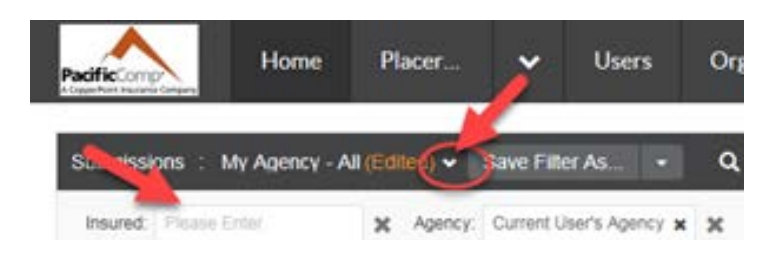

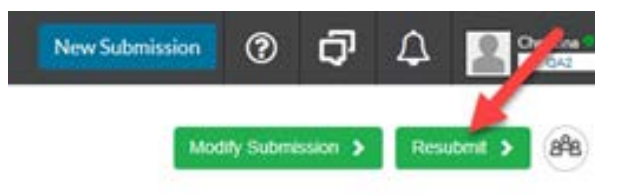

Verify that you want to resubmit by selecting **Yes** in the pop-up.

# Resubmit Submission

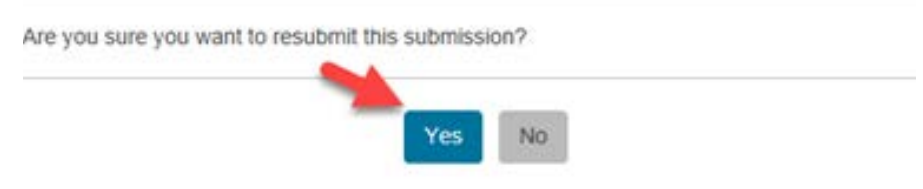

The following message will appear. UMS will produce a copy of the submission in "Draft" status (not formally submitted yet). A pop-up will advise when the process is complete.

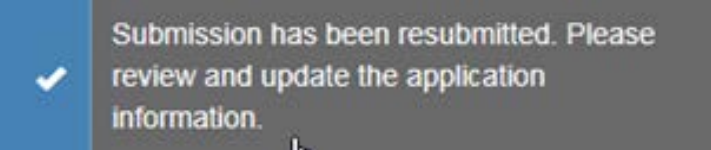

From this point, the submission should be reviewed and updated as necessary under the **Application** tab. The system will notify you of missing information with red asterisks.

| KK Test E-mails                                    | Contain Statered Canton Statered Application St Actions V (88)                                                                                                    |
|----------------------------------------------------|----------------------------------------------------------------------------------------------------|
| Submission                                         | Prior Carmer Information and Loss History                                                                                                    |
| Application General Information                    | White the parentship changed within the paid 3 years?     White their parentship changed within the paid 3 years?     White there any lepses in converge in the current policy year?     Year # No |
| Locations - Class Codes<br>ACORD Questions         | white there any delivery or reflecte exposure?                                                                                                    |
| Individuals Included Excluded<br>and Agent Remarks | Or press of proof Work Comp soveringe                                                                                                    |
| Prior Carrier Information 2                        | Prior Policy(es) Ions history (al other)                                                                                                    |
| Supplemental Info                                  | # Procifical Center Annual Provid Much Total Reserves Annual Fluid of Claims Center                                                                                                    |
|                                                    | 1 2016 4131,788                                                                                                    |
| D <sub>2</sub>                                     | Contract (see total paymat                                                                                                    |
|                                                    | Please enter large loss details for losses geader than \$20,000                                                                                                    |
|                                                    | Date of Loss Channel Name Trail Injured Connerts                                                                                                    |
|                                                    |                                                                                                    |

If there is missing information, the system will prevent you from submitting.

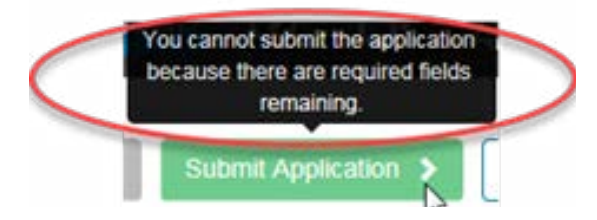

When all information has been entered and verified, select the **Submit Application** button in the top right corner of your screen.

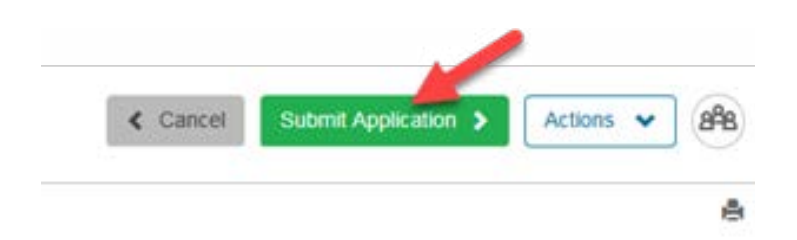

Verify that you want to resubmit by selecting Yes in the pop-up.

# Submit Confirmation You have elected to submit this application. In doing so, you certify that all information provided is accurate to the best of your knowledge. This information is required for your submission to be cleared: - Completed Acord Application - 4 Years of Currently Valued Loss Runs - Supplemental Application - Premium and Payroll History Yes No

**Remember**: The new submission is in "DRAFT" status to allow any changes that are needed. The user must select the Submit Application tab to formally submit the account and put it into our queue.

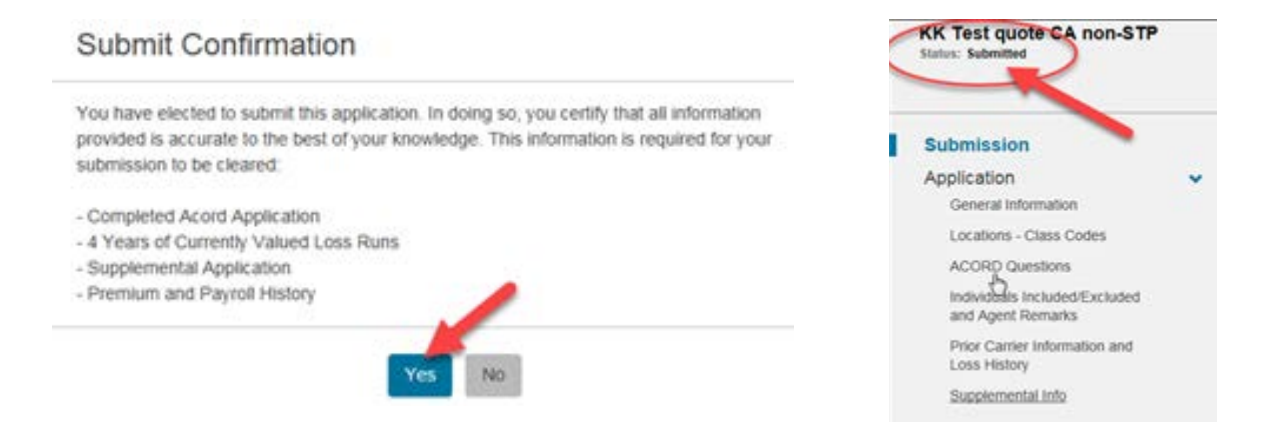

The system will indicate whether the submission qualifies for our automated Straight-Through Processing Program.

 Thank you for submitting your application. The account is not eligible for straightthrough-processing and will be referred to an Underwriter for review, due to the following reasons: — Class code is not STP Eligible. — Gross premium is greater than \$50,000 in premium.

Submission FB-67618 for insured Clearance IV is eligible for Automation. Please complete the required fields on the proposal input tab, and click Get Quote to obtain your quote.

Questions about logging into your account? Contact portaladmin@copperpoint.com or call 818.575.8500

COPPERPOINT | ALASKA NATIONAL | PACIFICCOMP

This information is provided as a general overview. Actual coverage and services may vary and is subject to policy language as issued. Coverage is underwritten by one of the CopperPoint Family of Insurance Companies ("CopperPoint") and is offered through licensed agents and brokers. CopperPoint Insurance Company and its subsidiaries carry AM Best ratings of "A" (Excellent). California policies are underwritten by Pacific Compensation Insurance Company and Alaska National Insurance Company. © 2021 CopperPoint Mutual Insurance Holding Co. All Rights Reserved. PC-1025 10 | 21 10